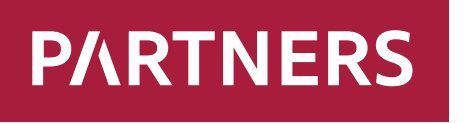

Investments

# Manuál Klientska zóna

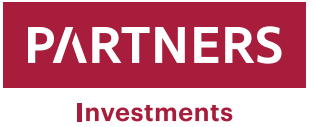

## OBSAH

| Zmena peňažného účtu / doplnenie          | 3  |
|-------------------------------------------|----|
| Zmena osobných údajov                     | 7  |
| Zadanie pokynu na predaj cenných papierov | 11 |

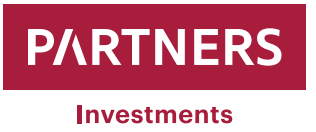

## Zmena peňažného účtu / doplnenie

PARTNERS INVESTMENTS o.c.p., a.s. umožňuje klientom v klientskej zóne realizovať doplnenie alebo zmeny v peňažných účtoch.

Po prihlásení do klientskej zóny sa zobrazí v ľavej časti obrazovky položka "**Menu**", pod ktorou sa nachádza položka "**ZOZNAM PORTFÓLIÍ**".

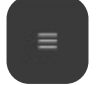

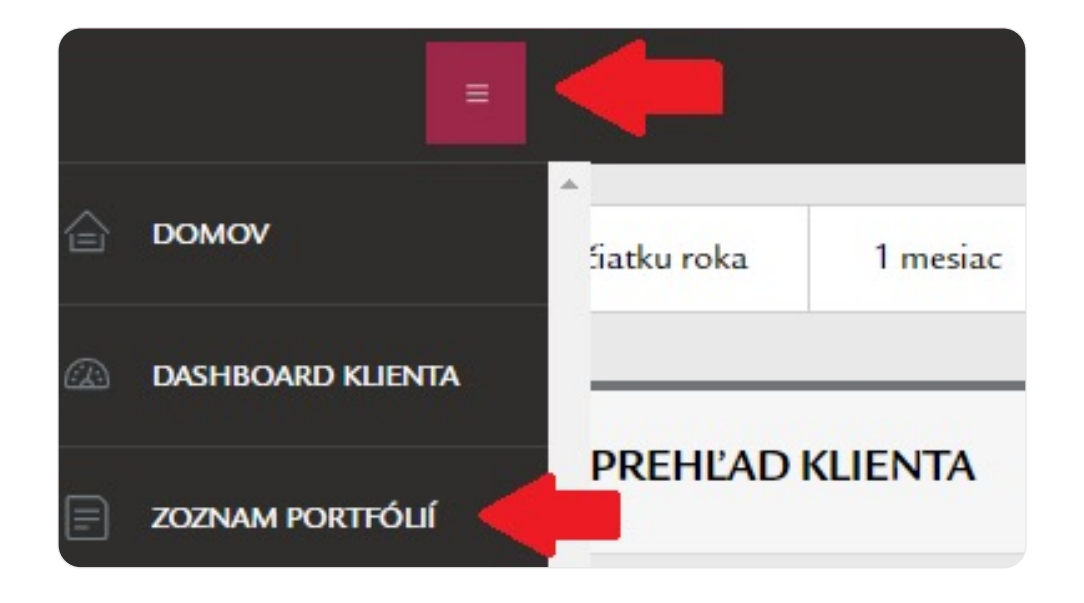

Po kliknutí sa zobrazí zoznam portfólií vedených na klienta.

| °== zoz    | ZNAM PORTFÓLIÍ                         |            |        |                  |                    |     |                      |         |                   |                    |              |                         |   |
|------------|----------------------------------------|------------|--------|------------------|--------------------|-----|----------------------|---------|-------------------|--------------------|--------------|-------------------------|---|
| Zoznam p   | ortfólií                               |            |        |                  |                    |     |                      |         |                   |                    |              | <u>ੈ XLS</u>            |   |
| 🛈 Číslo 🔺  | Názov                                  | ‡ Zostatok | Mena 🔅 | Podiel hotovosti | Podiel hotovosti % | ¢   | Tohtoročná výkonnosť |         | Celková výkonnosť | Výkonnosť k dátumu | Konformita 🕴 | Privátny bankár / Agent | ÷ |
| 5895592713 | Testovaci Ferdinand - 5895592713 - RP  | 0,00       | EUR    | 0,00             |                    | -   |                      | -       | -                 | -                  | 100,00 %     | Vrabel Jozef            |   |
| 603208     | Testovaci Ferdinand - composite        | 0,00       | EUR    | 0,00             |                    | -   |                      | -       |                   |                    | -            | Vrabel Jozef            |   |
| 6198501224 | Testovaci Ferdinand - 6198501224 - KOM | 413 874,12 | EUR    | 16,66            | 0,0                | M % |                      | -2,73 % | -2,73 %           | 09.08.2021         |              | Vrabel Jozef            |   |
|            |                                        |            |        |                  | Predošlý 1         |     | Nasledujúci          |         |                   |                    |              |                         |   |

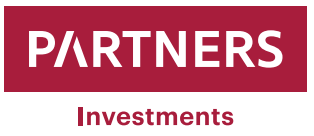

Po kliknutí na vybrané portfólio sa zobrazia informácie a parametre portfólia.

| Portfólio               |                       | Parametre portfólia                               |
|-------------------------|-----------------------|---------------------------------------------------|
| Čislo                   | 5895592713            | Účel investovania                                 |
| Názov Testovací Ferdina | and - 5895592713 - RP | Investičná stratégia Dynamická stratégia, Regular |
| Sprostredkovateľ        | Vråbel Jozef          | Investičný horizont (v rokoch) 15                 |
| Dátum ocenenia.         | 09.08.2021            | Výška jednorazovej investície 0,00 EUR            |
| Mena                    | EUR                   | Pravidelný vklad 150,00 EUR                       |
| NAV 0,00                | EUR •                 | Cieľová suma 27 000,00 EUR                        |
|                         |                       | Suma vidadov 🕥 0,00 EUR                           |
|                         |                       | Zostavajúcí vklad ن         27 000,00 EUR         |
|                         |                       | Zostavajúci vklad YTD 🕥                           |

V ľavej časti obrazovky sa opätovne objaví položka "**Menu"** položka "PORTFÓLIO" a podkategória "**Zmena peňažného účtu**"

, pod ktorou sa nachádza

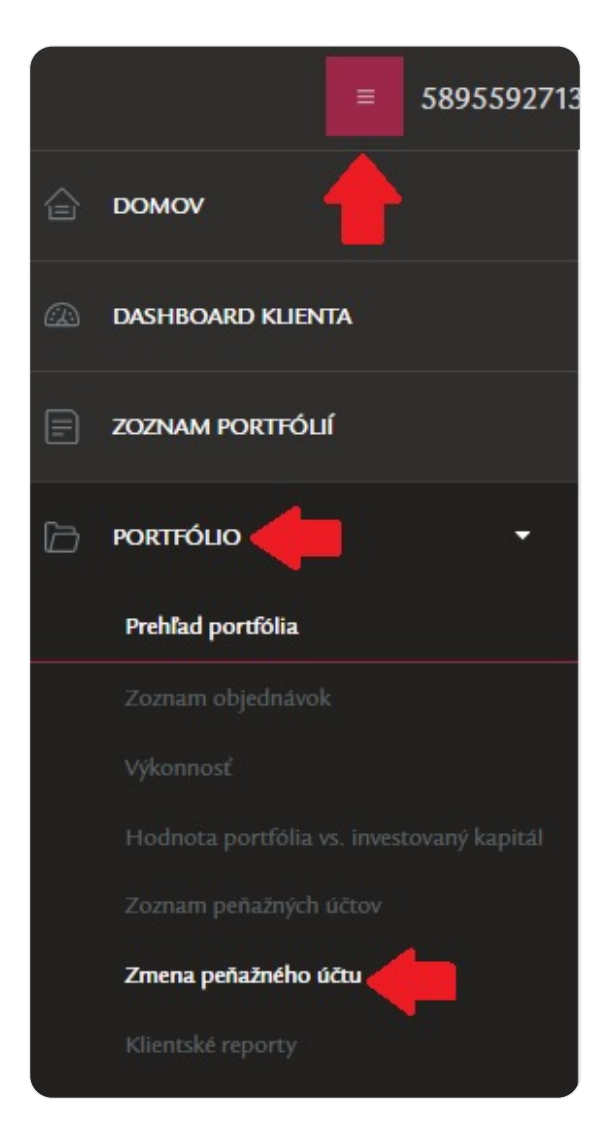

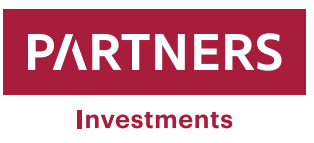

Po kliknutí sa zobrazí okno "**Zmena peňažného účtu**" kde si môžete na vybrané portfólio zadefinovať 4 IBAN-y peňažných účtov.

| Zmena peňažného účtu          |                            |     |
|-------------------------------|----------------------------|-----|
| Primárny bankový účet klienta | SK68 0720 0002 8919 8742 6 | 353 |
| Číslo bankového účtu (IBAN)   |                            |     |
| Číslo bankového účtu (IBAN)   |                            |     |
| Číslo bankového účtu (IBAN)   |                            |     |
| Autorizačný SMS kód           | POSLAŤ SMS KÓD             |     |
| Autorizačný SMS kód           |                            |     |
|                               |                            |     |

- 1 IBAN môžete mať zadaný ako "Primárny bankový účet klienta". Tento účet sa Vám bude pri odpredaji cenných papierov ponúkať ako prvý na vyplatenie peňažných prostriedkov
- Ďalšie ľubovoľné 3 IBAN-y môžete mať zadané pre vybrané portfólio. Tieto IBAN-y Vám ponúkne systém pri odpredaji cenných papierov na výber kde môžu byť vyplatené peňažné prostriedky
- Uvedené IBAN-y sa použijú pre úspešné spárovanie prijatej platby na investovanie. Podmienka úspešného spárovania je zadefinovanie IBAN-u a správneho VS.
- IBAN je potrebné zadávať v správnom tvare (kód krajiny treba uvádzať veľkými písmenami). Napr. Slovenský IBAN sa skladá z 24 alfanumerických znakov. Prvé dva znaky predstavujú kód krajiny (SK), ďalšie dva predstavujú kontrolné číslice, nasleduje štvormiestny kód banky. IBAN ďalej tvorí predčíslie účtu a základné číslo účtu (príklad: SK6807200002891987426353).

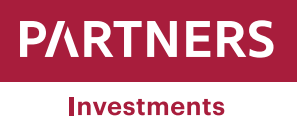

| Zmena peňažného účtu          |                               |  |
|-------------------------------|-------------------------------|--|
| Primárny bankový účet klienta | SK68 0720 0002 8919 8742 6353 |  |
| Číslo bankového účtu (IBAN)   | SK95 1111 0000 0000 0000 0001 |  |
| Číslo bankového účtu (IBAN)   |                               |  |
| Číslo bankového účtu (IBAN)   |                               |  |
|                               |                               |  |
| Autorizačný SMS kód           | POSLAŤ SMS KÓD                |  |
| Autorizačný SMS kód           |                               |  |
|                               |                               |  |
| ◀ ZRUŠ                        | POŠLI                         |  |

Vyplnením/doplnením bankového účtu a následnom kliknutí na "**Pokračovať**" je klientovi odoslaná autorizačná SMS na mobilné číslo evidované v PARTNERS INVESTMENTS o.c.p., a.s. s kódom pre overenie zmeny.

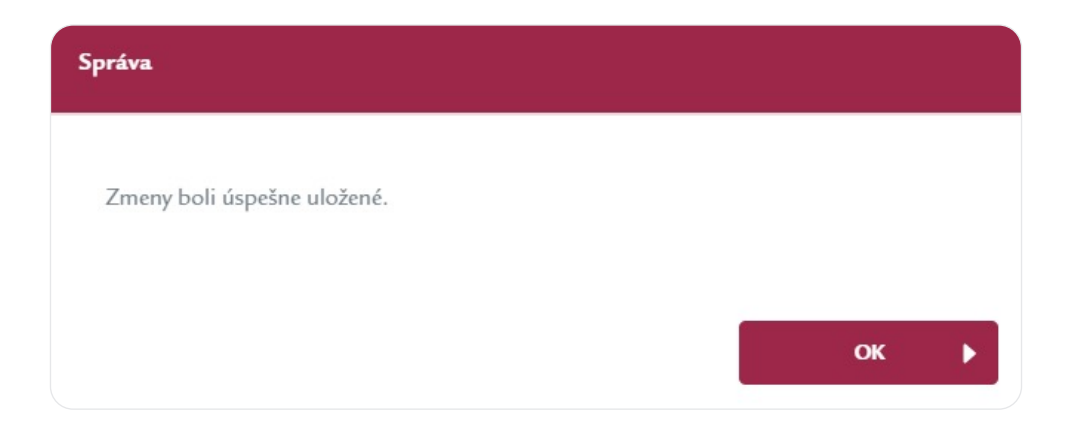

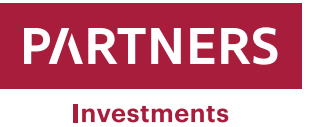

## Zmena osobných údajov

PARTNERS INVESTMENTS o.c.p., a.s. umožňuje klientom v klientskej zóne realizovať zmenu osobných údajov, a to:

- Adresu trvalého pobytu (Ulica a popisné číslo, Mesto, PSČ, Krajina)
- Daňový domicil
- Číslo mobilného telefónu
- E-mailovú adresu

Klient môže požiadať o zmenu E-mailu a čísla mobilného telefónu len samostatne. Uvedené údaje nie je možné meniť v jednej požiadavke na zmenu súčasne (to znamená, že je potrebné napr. najprv vykonať zmenu mailu a až následne zmenu telefónneho čísla).

V prípade, že máte obidva údaje neplatné, je nevyhnutné aby ste o zmenu požiadali PARTNERS INVESTMENTS o.c.p., a.s. prostredníctvom formulára "Oznámenie o zmene identifikačných údajov klienta", ktoré je dostupné na webovom sídle spoločnosti v sekcii dokumenty – Klientske tlačivá.

Vyplnený formulár "Oznámenie o zmene identifikačných údajov" s overeným podpisom klienta (podpis môže byť overený poradcom spoločnosti PARTNERS GROUP SK, prípadne úradne osvedčený) je potrebné zaslať na adresu sídla PARTNERS INVESTMENTS o.c.p., a.s., Slávičie údolie 106, Bratislava 811 02.

Po prihlásení do klientskej zóny sa zobrazí "**PREHĽAD KLIENTA**", ktorý obsahuje záložku "**Osobné údaje**" a "**Kontaktné údaje**"

| Od začiatku roka 1 mesiac 1 rok 2 roky 3 roky                                                                                                    | Filter 09.08.2020 🖄 - 09.08.202                                | 1 🟥 |
|----------------------------------------------------------------------------------------------------|----------------------------------------------------------------|-----|
| ို PREHĽAD KLIENTA                                                                                                    |                                                                |     |
| Osobné údaje         Kontaktné údaje           Priezvisko         Testovací           Krstné meno         Ferdinand           Identifikačné číslo         Ferdinand | Portfóliá - 2x<br>413 874,12 EUR                               |     |
| Dátum narodenia 20.03.1985<br>Investičný profil Dynamický Investor                                                                                                  | * 100,00 %<br>Komisionánka zmluva 413,874,12 EUR               | ÷   |
| Daňový domicil <b>Slovenská Republika</b>                                                                                                    | Riadené portfólio - pravidelné investovanie 0,00 %<br>0,00 EUR |     |

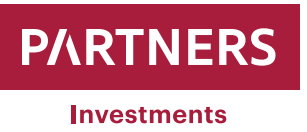

Po kliknutí na kolónku "**Upraviť**" systém ponúkne klientovi možnosť modifikácie osobných údajov. Po zmene/úprave požadovaných údajov kliknete na kolónku "**POSLAŤ SMS KÓD**" a následne je klientovi odoslaná autorizačná SMS na mobilné číslo evidované v PARTNERS INVESTMENTS o.c.p., a.s. s kódom pre overenie zmeny.

| Prehľad klienta                            |                       |
|--------------------------------------------|-----------------------|
| Adresa trvalého pobytu                     |                       |
| Ulica a popisné číslo                      | PSČ                   |
| Námestie hraničiarov 23                    | 85103                 |
| Mesto                                      | Krajina               |
| Bratislava                                 | Slovenská Republika 🔹 |
| Email                                      |                       |
| ferdinand.testovaci@gmail.com              |                       |
| Mobil<br>+421918 XXX XXX                   |                       |
| Daňový domicil                             |                       |
| Krajina kde platím dane                    |                       |
| Slovenská Republika                        |                       |
| Autorizačný SMS kód<br>Autorizačný SMS kód | POSLAŤ SMS KÓD        |
|                                            | ULOŽIŤ                |

Zmena adresy trvalého pobytu, daňový domicil a emailová adresa sa autorizujú SMS kódom

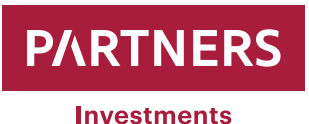

| Autorizačný Email kód | POSLAŤ EMAIL KÓD |  |
|-----------------------|------------------|--|
| utorizačný Email kód  |                  |  |
|                       |                  |  |

#### Vzor SMS notifikácie:

Vazeny klient, zasielame Vam autorizacny kod v klientskej zone na <u>www.partnersinvestments.sk</u>. Kod: <u>939445</u> Tim Partners Investments.

#### Vzor E-mail notifikácie:

### Dobrý deň,

Obdržali sme od Vás žiadosť o zmenu Vašich údajov. Pre potvrdenie zmien zadajte nasledujúci autorizačný kód v klientskej zóne <u>www.partnersinvestments.sk</u>: **128219** 

V prípade, že táto žiadosť nebola Vami zaslaná, tento email prosím ignorujte. Vaše údaje zostanú bez zmien.

S pozdravom

TIM PARTNERS INVESTMENTS

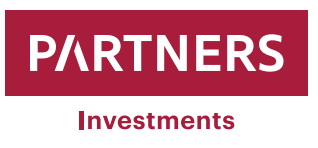

Do kolónky "**Autorizačný SMS kód / Autorizačný E-mail kód**" je potrebné uviesť kód z prijatej SMS správy/ z prijatého e-mailu.

| Autorizačný Email kód  | POSLAŤ EMAILKÓD |          |
|------------------------|-----------------|----------|
| Autorizačný Ernail kód | 230972          |          |
|                        |                 | -        |
| ◀ ZRUŠIŤ               |                 | ULOŽIŤ 🕨 |

Po zadaní **"Autorizačný SMS kód / Autorizačný Email kód**" kliknite na kolónku **"ULOŽIŤ**". Systém následne zaznamená zmeny, ktoré ste vykonali.

| Správa                                          |    |   |
|-------------------------------------------------|----|---|
| Vaše kontaktné informácie boli úspešne zmenené. |    |   |
|                                                 |    |   |
|                                                 | ОК | • |

Klient môže výhradne prostredníctvom formulára "Oznámenie o zmene identifikačných údajov klienta", ktoré je dostupné na webovom sídle spoločnosti v sekcii dokumenty –> Klientske tlačivá, požiadať aj o zmenu:

- Priezviska (prikladá sa kópia občianskeho preukazu)
- Občianskeho preukazu (prikladá sa kópia občianskeho preukazu)
- Korešpondenčnej adresy

Vyplnený formulár "Oznámenie o zmene identifikačných údajov" s overeným podpisom klienta (podpis môže byť overený poradcom spoločnosti PARTNERS GROUP SK, prípadne úradne overený) je potrebné zaslať na adresu sídla PARTNERS INVESTMENTS o.c.p., a.s., Slávičie údolie 106, Bratislava 811 02.

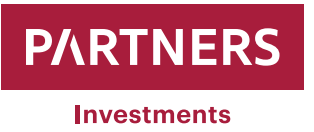

## Zadanie pokynu na predaj cenných papierov

Klient môže prostredníctvom klientskej zóny na webovom sídle PARTNERS INVESTMENTS o.c.p., a.s. kedykoľvek podať Pokyn na predaj cenných papierov.

Po prihlásení do klientskej zóny sa zobrazí v ľavej časti obrazovky položka "**Menu**" pod ktorou sa nachádza položka "**ZOZNAM PORTFÓLIÍ**".

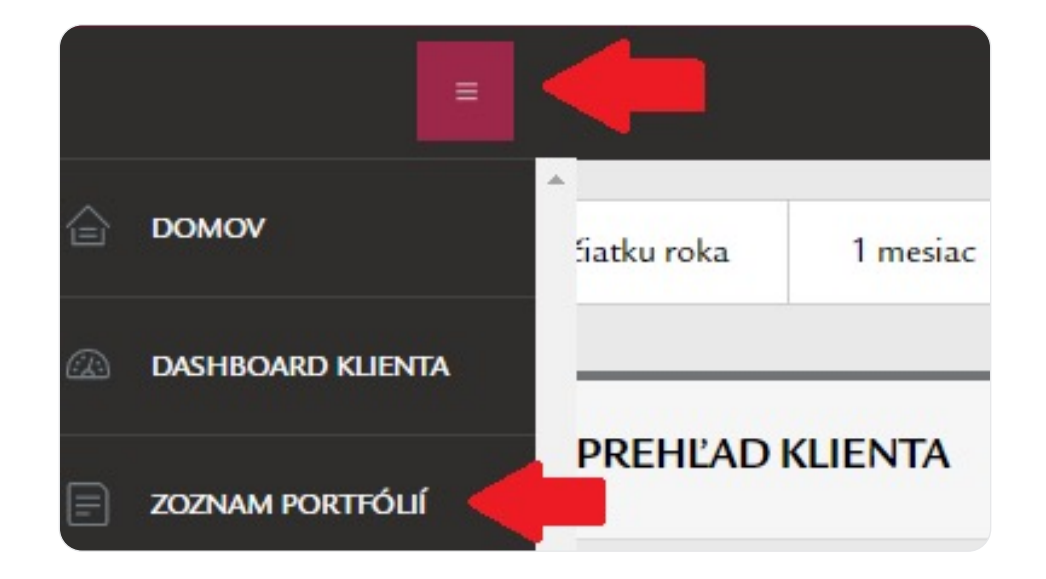

Po kliknutí sa zobrazí zoznam portfólií vedených na klienta.

|               | ZNAM PORTFÓLIÍ                        |          |      |                  |      |                    |        |                      |        |                   |        |                    |            |                             |             |
|---------------|---------------------------------------|----------|------|------------------|------|--------------------|--------|----------------------|--------|-------------------|--------|--------------------|------------|-----------------------------|-------------|
| Zoznam p      | ortfólií                              |          |      |                  |      |                    |        |                      |        |                   |        |                    |            | <u>&amp;</u> . <u>&amp;</u> | ( <u>LS</u> |
| 🛈 Číslo 🔺     | • Názov                               | Zostatok | Mena | Podiel hotovosti |      | Podiel hotovosti % | ¢      | Tohtoročná výkonnosť |        | Celková výkonnosť |        | Výkonnosť k dátumu | Konformita | Privátny bankár / Agent     | \$          |
| 3006269165    | Testovaci Ferdinand - 5895592713 - RI | 263,19   | EUR  |                  | 0,83 | 0                  | ),32 % |                      | 2,02 % |                   | 2,02 % | 17.09.2021         | 98,76      | i %                         |             |
| <u>648400</u> | Testovaci Ferdinand - composite       | 263,19   | EUR  |                  | 0,00 | 0                  | 0,00 % |                      | 2,02 % |                   | 2,02 % | 17.09.2021         |            | • 1                         |             |

Vyberáte si portfólio na ktorom máte záujem podať Pokyn na predaj cenných papierov (composite je agregovaný údaj o všetkých portfóliách klienta. Pokyn na predaj cenných papierov nie je možné zadať na composite)

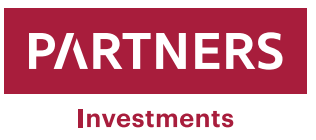

Po kliknutí na vybrané portfólio sa zobrazia informácie a parametre portfólia.

| PREHĽAD PORTFÓLIA |                                       |                                |                             |
|-------------------|---------------------------------------|--------------------------------|-----------------------------|
| Portfólio         |                                       | Parametre portfólia            |                             |
| Ĉislo             | 5895592713                            | Účel investovania              |                             |
| Názov             | Testovací Ferdinand - 5895592713 - RP | Investična stratégia           | Dynamická stratégia_Regular |
| Sprostredkovateľ  | Vrábel Jozef                          | Investičný horizont (v rokoch) | 15                          |
| Dătum ocenenia    | 09.08.2021                            | Výška jednorazovej investicie  | 0,00 EUR                    |
| Mena              | EUR                                   | Pravidelný vldad               | 150,00 EUR                  |
| NAV               | 0,00 EUR +                            | Ciefová suma                   | 27 000,00 EUR               |
|                   |                                       | Suma vldadov ()                | 0,00 EUR                    |
|                   |                                       | Zostavajúci vklad 🕦            | 27 000,00 EUR               |
|                   |                                       | Zostavajúci vídad YTD 🕔        |                             |

V ľavej časti obrazovky sa opätovne objaví položka "**Menu**" položka "**PREDAJ**" a podkategória: , pod ktorou sa nachádza

- Predaj za objem (klient si uvádza výšku ľubovoľnej redemovanej čiastky v EUR, ktorá ale nemôže byť vyššia ako čistá hodnota majetku klienta "NAV")
- Predaj všetko ( systém automaticky vyplní Pokyn na predaj hodnotou NAV čistou hodnotou majetku klienta. Prosím berte však na vedomie, že hodnota NAV sa každý deň mení podľa trhových cien cenných papierov nachádzajúcich sa v majetku portfólia, takže vyplatená suma sa môže líšiť môže byť vyššia, prípadne nižšia)

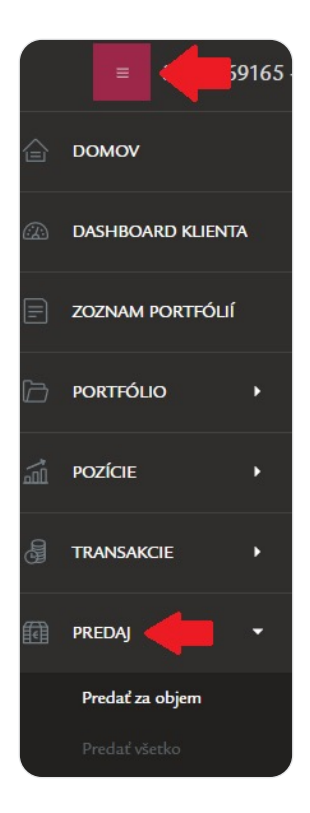

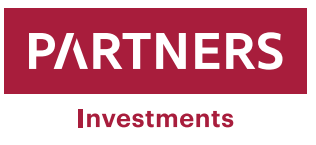

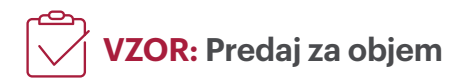

- Uvádzate hodnotu "Redemovaná čiastka" v EUR
- Vyberiete si zo zoznamu "Peňažný účet", na ktorý budú po zrealizovaní predaja zaslané peňažné prostriedky (ak potrebujete doplniť peňažný účet postupujte podľa manuálu – Zmena peňažného účtu / doplnenie strana č. 3)
- Po zadaní údajov kliknite na kolónku "POSLAŤ SMS KÓD" a následne je klientovi odoslaná autorizačná SMS na mobilné číslo evidované v PARTNERS INVESTMENTS o.c.p., a.s. s kódom pre overenie zmeny.

| Redemovana clastka  | 15 000,00              | EUR |
|---------------------|------------------------|-----|
| Výstupný poplatok   | 0,00 % 0,00            | EUR |
| Ostatné poplatky    | 59,27                  | EUR |
| Celková čiastka     | 15 059,27              | EUR |
| Peňažný účet 🔶      | SK33020000000000012351 |     |
| Autorizačný SMS kód | POSLAŤ SMS KÓD         |     |
|                     |                        |     |

···· Poznámka:

Ak systém eviduje záväzok klienta v zmysle platného cenníka PARTNERS INVESTMENTS o.c.p., a.s., ktorý ku dňu zadania Pokynu na predaj cenných papierov nie je zo strany klienta uhradený, prichádza zo strany systému k automatickému navýšeniu "redemovanej čiastky" o uvedený záväzok.

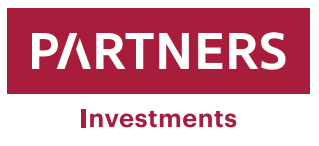

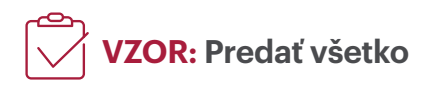

- Systém pri výbere "Predať všetko" dotiahne automaticky do Celkovej čiastky aktuálnu hodnotu portfólia.
- Vyberiete si zo zoznamu "Peňažný účet", na ktorý budú po zrealizovaní predaja zaslané peňažné prostriedky (ak potrebujete doplniť peňažný účet postupujte podľa manuálu – Zmena peňažného účtu / doplnenie strana č. 3)
- Po zadaní údajov kliknite na kolónku "POSLAŤ SMS KÓD" a následne je klientovi odoslaná autorizačná SMS na mobilné číslo evidované v PARTNERS INVESTMENTS o.c.p., a.s. s kódom pre overenie zmeny.

| Predať všetko       |                        |           |     |  |
|---------------------|------------------------|-----------|-----|--|
| Výstupný poplatok   | 0,00 %                 | 0,00      | EUR |  |
| Ostatné poplatky    |                        | 59,27     | EUR |  |
| Celková čiastka     |                        | 67 539,17 | EUR |  |
| Peňažný účet        | SK33020000000000012351 |           |     |  |
| Autorizačný SMS kód | POSLAŤ SMS KÓ          | •         |     |  |
| Autorizačný SMS kód |                        |           |     |  |
|                     |                        |           |     |  |

Do kolónky "Autorizačný SMS kód" je potrebné uviesť kód z prijatej SMS správy.

| Autorizačný SMS kód | POSLAŤ SMS KÓD |  |
|---------------------|----------------|--|
| Autorizačný SMS kód | 521203206      |  |
|                     |                |  |
|                     |                |  |

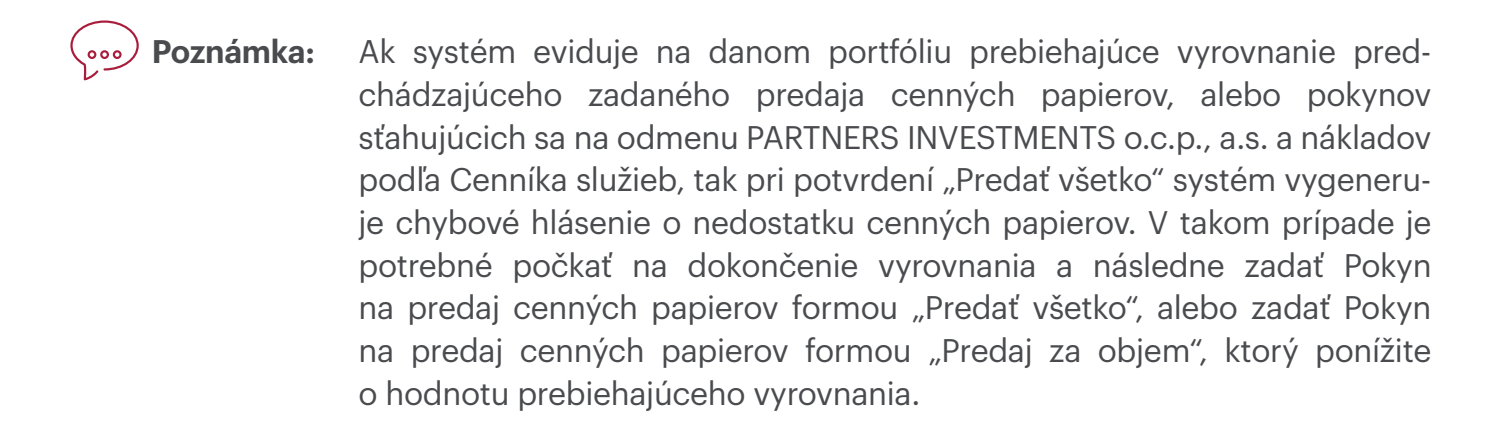

**P/\RTNERS** 

Investments

Po zadaní "**Autorizačný SMS kód**" kliknite na "**pošli**". Systém klienta následne informuje o úspešnom vytvorení Pokynu na predaj. Systém uvádza počet vytvorených pokynov, ktoré zodpovedá počtu cenných papierov tvoriacich stratégiu.

| Pokyny na predaj boli úspešne vytvorené. Počet vytvorenýc | h pokynov: 13. |   |
|-----------------------------------------------------------|----------------|---|
|                                                           | ок             | • |

| Druh stratégie:                                   | Počet vytvorených pokynov: |
|---------------------------------------------------|----------------------------|
| Konzervatívna stratégia – pravidelné investovanie | 11 pokynov                 |
| Vyvážená stratégia - pravidelné investovanie      | 11 pokynov                 |
| Dynamická stratégia - pravidelné investovanie     | 11 pokynov                 |
| Konzervatívna stratégia – jednorazová investícia  | 9 pokynov                  |
| Vyvážená stratégia - jednorazová investícia       | 9 pokynov                  |
| Dynamická stratégia - jednorazová investícia      | 9 pokynov                  |
| Dynamická stratégia ESG                           | 4 pokyny                   |

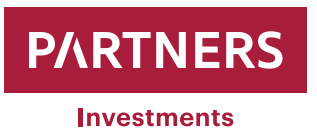

Zoznam vytvorených pokynov na predaj/nákup cenných papierov má klient možnosť si prezrieť na danom portfóliu cez položku "**Menu**" pod ktorou sa nachádza "**Portfólio**" a podkategória "**Zoznam objednávok**"

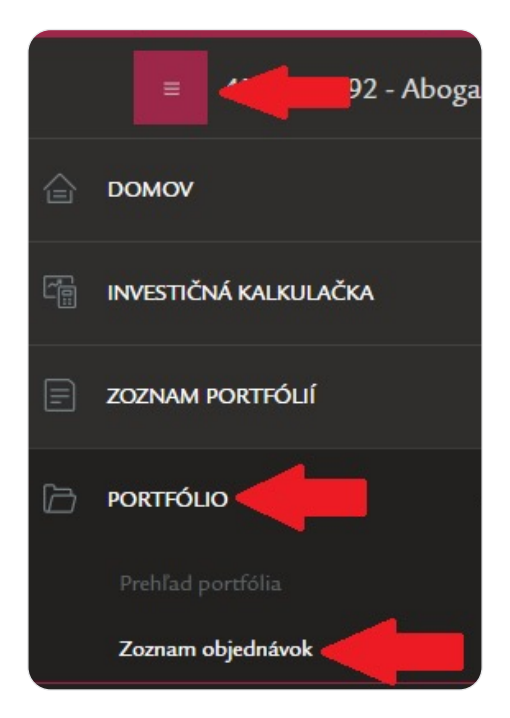

Následne sa zobrazí zoznam pokynov na predaj/nákup cenných papierov, kde si má klient možnosť vyfiltrovať požadované pokyny podľa rôznych atribútov:

| O ZOZNAM OBJEDNÁV            | юк                          |    |                                                    |                                                                                                    |
|------------------------------|-----------------------------|----|----------------------------------------------------|----------------------------------------------------------------------------------------------------|
| Filter                       |                             |    |                                                    | v                                                                                                    |
| Dátum od/do                  | 01.01.2021 🛗 - 17.08.2021 🛗 | 1. | Neodoslaná                                         | 5. Vykonaná 9.                                                                                                    |
| ISIN                         | Zadajte hodnotu             | 2. | <ul> <li>✓ Odostana</li> <li>✓ Otvorená</li> </ul> | Image: Second second second |
| Názov finančného inštrumentu | Zadajte hodnotu             | 3. | Spracovaná                                         | 8. Zmenená 12.                                                                                                    |
| ID pravidelného pokynu       | Zadajte hodnotu             | 4. | ]                                                  |                                                                                                    |
|                              |                             |    |                                                    |                                                                                                    |
|                              |                             |    |                                                    | FILTROVAŤ 🕨                                                                                                    |

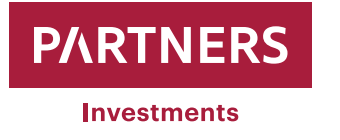

\_

| 1 Dátum od/do:                         | časové rozmedzie vytvorenia pokynov na predaj/nákup<br>cenných papierov                                                                                                    |
|----------------------------------------|----------------------------------------------------------------------------------------------------|
| 2 ISIN:                                | vypĺňa sa len v prípade, ak má klient záujem zobraziť<br>pokyny na predaj/nákup konkrétneho cenného papiera<br>a má záujem ho vyhľadať podľa ISINu                                                                          |
| <b>3</b> Názov finančného inštrumentu: | vypĺňa sa len v prípade, ak má klient záujem zobraziť<br>pokyny na predaj/nákup konkrétneho cenného papiera<br>a má záujem ho vyhľadať podľa názvu                                                                          |
| 4 ID pravidelného pokynu:              | nevypĺňa sa                                                                                                    |
| 5 Neodoslaná:                          | začiarknuť len v prípade, ak má klient záujem zobraziť<br>pokyny, ktoré sú v stave neodoslané na spracovanie<br>spoločnosti PARTNERS INVESTMENTS o.c.p., a.s.                                                               |
| 6 Odoslaná:                            | začiarknuť len v prípade, ak má klient záujem zobraziť<br>pokyny, ktoré boli odoslané na spracovanie spoločnosti<br>PARTNERS INVESTMENTS o.c.p., a.s.                                                                       |
| 7 Otvorená:                            | začiarknuť len v prípade, ak má klient záujem zobraziť<br>pokyny, ktoré sú v stave "Otvorené", t.j. sú odoslané spo-<br>ločnosti PARTNERS INVESTMENTS o.c.p., a.s. a čakajú na<br>spracovanie                               |
| 8 Spracovaná:                          | začiarknuť len v prípade, ak má klient záujem zobraziť<br>pokyny, ktoré sú v stave "Spracované", t.j. sú spoloč-<br>nosťou PARTNERS INVESTMENTS o.c.p., a.s. spracované<br>a čakajú na vysporiadanie (majetkové + finančné) |
| 9 Vykonaná:                            | začiarknuť len v prípade, ak má klient záujem zobraziť<br>pokyny, ktoré sú v stave "Vykonané", t.j. sú spoločnos-<br>ťou PARTNERS INVESTMENTS o.c.p., a.s. spracované<br>a vysporiadané (majetkovo + finančne)              |
| 10 Exspirovaná:                        | nevypĺňa sa (táto funkcionalita nie je aktívna)                                                                                                    |
| 11 Zrušená:                            | nevypĺňa sa (táto funkcionalita nie je aktívna)                                                                                                    |
| 12 Zmenená:                            | nevypĺňa sa (táto funkcionalita nie je aktívna)                                                                                                    |

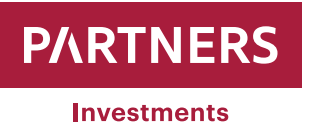

Po zrealizovaní predaja cenných papierov vykoná PARTNERS INVESTMENTS o.c.p., a.s. vyrovnanie v obvyklej dobe a obvyklým spôsobom podľa podmienok príslušného zahraničného trhu s cennými papiermi alebo brokera. Peňažné prostriedky získané za predaj cenných papierov klienta, budú prevedené na klientom zadefinovaný peňažný účet po odpočítaní prípadných nevyrovnaných záväzkov klienta v zmysle platného cenníka PARTNERS INVESTMENTS o.c.p., a.s.

#### Po vysporiadaní predaja/nákupu cenných papierov má klient možnosť si prezrieť transakcie:

Klient si môže skontrolovať, cez položku "**Menu**"

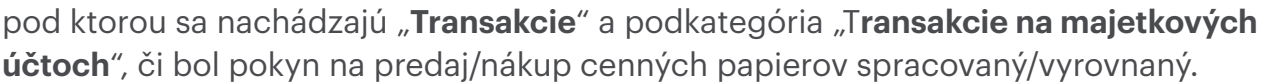

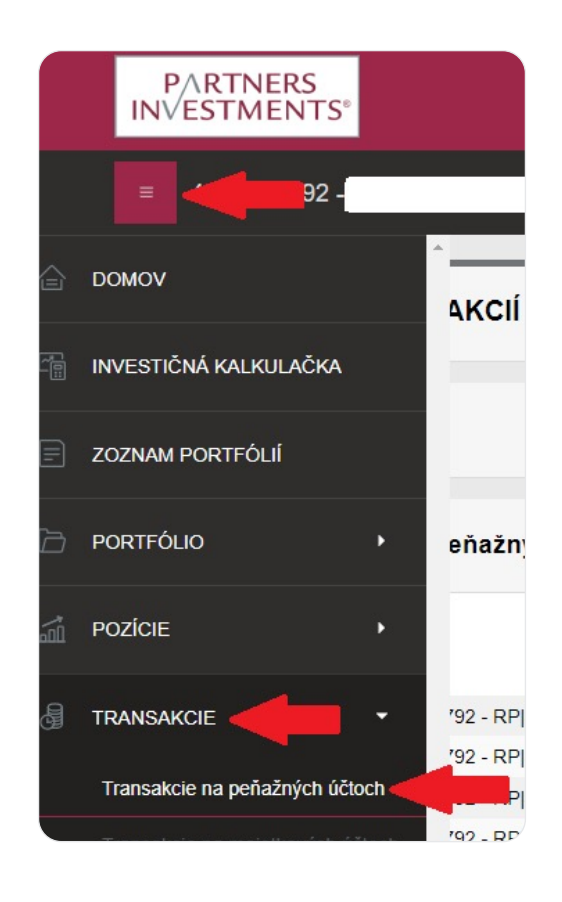

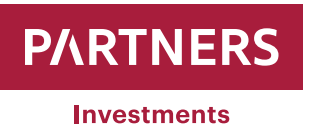

Peňažné pohyby na portfóliu vklad/ výber/ poplatky si môže klient pozrieť cez položku "Menu" , pod ktorou sa nachádzajú "Transakcie" a podkategória "Transakcie na peňažných účtoch.

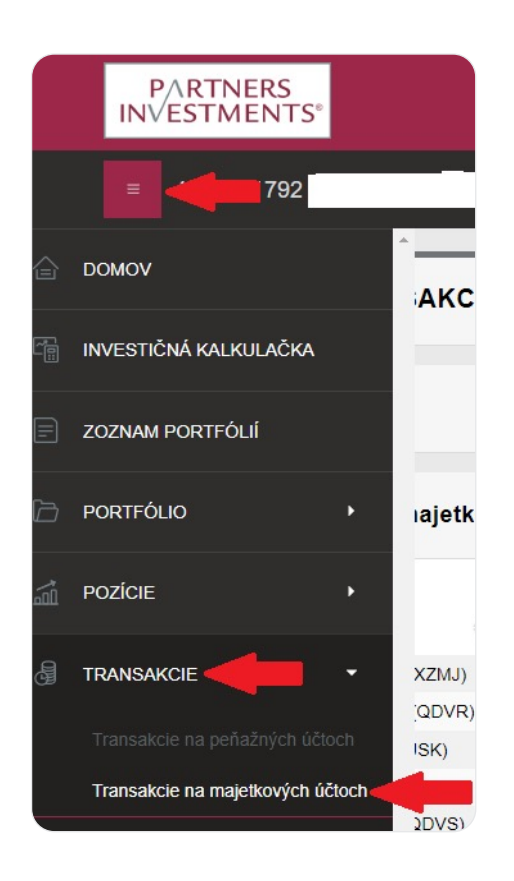

Klient má možnosť filtrovať peňažné transakcie podľa typu Debet / Credit pričom defaultne sú označené obe možnosti. Zároveň je vo filtri možnosť zadefinovať valutu transakcie na peňažnom účte, poprípade absolútnu hodnotu transakcie.

| Filter                  |                   |                      |              |          | *           |
|-------------------------|-------------------|----------------------|--------------|----------|-------------|
| Valuta od/do            |                   | <b>*</b>             | Peňažný účet |          | •           |
| Absolútna hodnota od/do | ·                 |                      | Тур          | ✓ Kredit | ✓ Debet     |
|                         | Ukázať stornované | ✓ nesplatené príkazy |              |          |             |
|                         |                   |                      |              |          | FILTROVAŤ 🗲 |

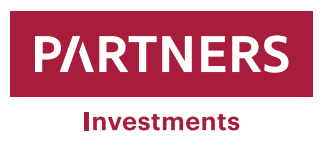

www.partnersinvestment.sk